# SAMSUNG Series Harici Sabit Sürücünüz bölümlendirilebilir

KULLANIM KILAVUZU

Harici Sabit Sürücü'de

M3 Portable S3 Portable

## Önce Beni Oku

#### Bu Kılavuz Hakkında

Ürününüz hızlı başlama kılavuzu ve kullanım kılavuzu ile birlikte gelir. Bu kılavuzdaki yönergelerin ve önlemlerin yerine getirilmesi, Portable Series ürününüzü daha kolay ve daha keyifli biçimde kullanmanızı sağlar. Harici Sabit Sürücüsünün güç kaynağını kontrol edin.

### Hızlı Başlama Kılavuzu

Portable Series Harici Sabit Sürücünün satın alınmasıyla bir başlama kılavuzu verilir. Hızlı başlama kılavuzunda ürün bileşenleri açıklanır ve ürünün kurulmasıyla ilgili basit yönergeler verilir.

#### Kullanım Kılavuzu

Kullanım Kılavuzu, Portable Series ürününüzün özellikleri hakkında ayrıntılı bilgiler ve kullanımıyla ilgili yönergeler içerir. Harici Sabit Sürücüsünün güç kaynağını kontrol edin.

#### Bu Kılavuzun Kullanımı

Ürünü kullanmadan önce "Kullanım Uyarıları" bölümünü dikkatle okuyun ve anlayın. Kullanım Uyarıları bölümünde özetlenen tüm yönergelerin yerine getirilmemesi, Portable Series Harici Sabit Sürücünüzde hasara yol açabilir veya size zarar verebilir.

Ürünle ilgili bir sorununuz olursa ilk olarak Sorun Giderme bölümüne bakın.

#### Simge Kılavuzu

| Simge |          | Anlamı                                                                                               |
|-------|----------|----------------------------------------------------------------------------------------------------|
|       | Uyarılar | İşlevlerden herhangi biri kullanılmadan önce bunlar kapsamlıca okunmalıdır.                          |
| !     | Dikkat   | Bu, işlevler konusunda sahip olunması gereken bilgiler içerir. Kullanıcının dikkatli olması gerekir. |
|       | Not      | Bu, işlevler hakkında yararlı bilgiler içerir.                                                       |

Yazılım ve kullanım kılavuzları Samsung Hard Drive web sitesinden (samsunghdd.seagate.com) indirilebilir. Bu Kullanım Kılavuzu'nun içeriği, ürün geliştirme amacıyla, önceden bildirimde bulunulmadan değiştirilebilir.

## Kullanım Uyarıları

Aşağıdaki bilgiler kullanıcının güvenliğini sağlamak ve kullanıcının mallarının zarar görmesini engellemek içindir. Sağlanan bilgileri dikkatle okuyun ve ürününüzü doğru biçimde kullanın.

### Nominal USB BUS Power ile donatılmıştır

Samsung Portable Series ürününüzün USB Bus Power'ı kullanması gerekir. Lütfen nominal USB BUS Power ile birlikte verilen USB Bağlantı Noktasını bağlayın.

### Kurulumla İlgili

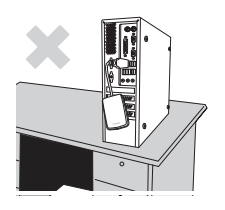

Ürünü düzgün bir yüzeyin üstünde kullanın.

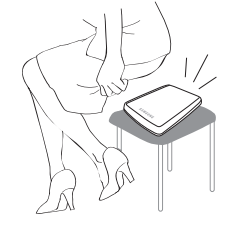

Ürünün üzerine oturmayın ve ürünün üzerine ağır nesneler koymayın. Ürün kasası ve konektörü zarar görebilir ve⊠arızaya yol açabilir.

#### Veri Kablosu Kullanımı

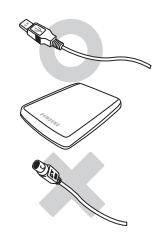

#### **Standart veri kablosu.** Bu, hatalı işlemleri arttırabilir ve yanlış calışmaya neden olabilir.

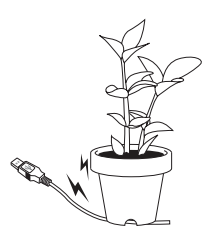

Veri kablosunu sertçe bükmeyin ve veri kablosunun üstüne ağır bir nesne koymayın. kablosu zarar görürse, yanlış çalışmaya

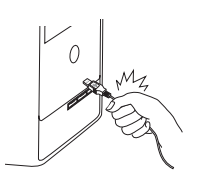

#### Veri kablosunu sertçe çekerek çıkarmayın.

Bu, üründeki konektöre zarar verebilir ve ürünle ilgili soruna yol açabilir.

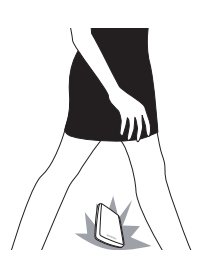

#### Şok

Harici sürücü taşınabilir bir üründür ve kolayca düşürülebilir. Harici sürücüyü taşırken ürünü düşürmemeye ve Harici sürücünün darbe alması, diskte bozuk sektörlere yol açabilir. Bozuk sektörler çeşitli arızalara ve olası okuma/yazma hatalarına neden olabilir.

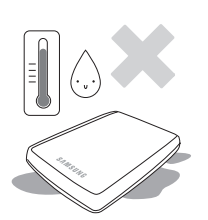

#### Nem

Ürünün neme maruz kalan yerlerde kullanılması, elektrik çarpması tehlikesine yol açabilir. Ayrıca, uzun süre neme maruz kalması çeşitli parçalarda ve bileşenlerde paslanma yapabilir.

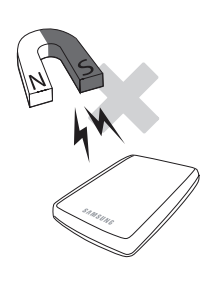

#### Mıknatıslar

Manyetik nesneler, veri hasarı dahil olmak üzere, çeşitli türlerde hasara yol açabilir. Mıknatısları ve manyetik nesneleri harici sürücünün uzağında tutun.

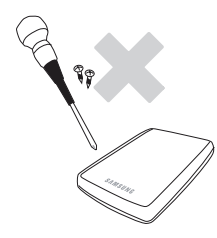

### Sökme ve Etiketi Çıkarma

Onarım için lütfen belirtilen (samsung) müşteri hizmetleri merkezini ziyaret edin. Ürünün yetkisiz şekilde sökülmesi, onarımı veya yeniden düzenlenmesi ve etiketin yetkisiz şekilde sökülmesi, garantinizi geçersiz hale getirir.

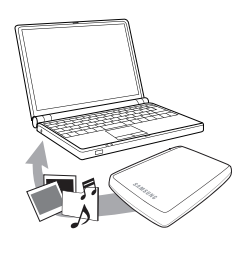

### Önemli Verilerinizi Mutlaka Yedekleyin

Harici sürücü üreticisi, harici sürücüde depolanan verileri garanti etmez ve veri kurtarma sırasında oluşabilen maddi veya manevi zarardan dolayı sorumluluk kabul etmez.

• Yedekleme : Dosyaların orijinalini ve kopyalarını iki veya daha çok ayrı ve erişilebilir depolama ortamında depolama.

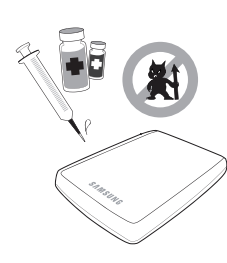

### Düzenli Virüs Taraması

Cihazı sık sık virüslere karşı tarayın ve harici sürücüyü virüs bulaşmasından koruyun.

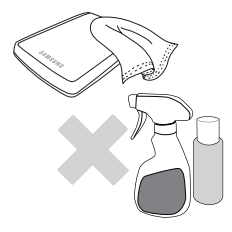

#### Ürünü temizleme

Kesinlikle temizleme sıvısı veya benzer kimyasallar kullanmayın. Temizleyiciyi doğrudan ürünün üzerine sıkmayın. Üründe renk ve şekil bozulmasına neden olabilir.

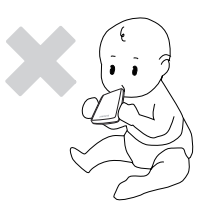

### Denetimle İlgili

Ürünü ve aksesuarları çocuklardan uzak tutun. Kişisel yaralanmalara ve soruna neden olabilir.

#### Donanımı Güvenle Kaldırma

Harici Sabit Sürücü'yü kapatmadan veya USB kablosunu ve güç kablosunu çıkarmadan önce mutlaka Donanımı Güvenle Kaldır özelliğini kullanın.

### 1 MB = 1.000.000 bayt / 1 GB = 1.000.000.000 bayt / 1 TB=1.000.000.000 bayt

Sabit sürücünün biçimlendirme ve bölümlendirmesinin yanı sıra bilgisayarınızın işletim sisteminden dolayı, gerçek erişilebilir kapasite duyurulan kapasiteden farklı olabilir.

## İçindekiler

| Önce Beni Oku                         | 2<br>2<br>2<br>2<br>2            | Bu Kılavuz Hakkında<br>Hızlı Kurulum Kılavuzu<br>Kullanım Kılavuzu<br>Bu Kılavuzun Kullanımı<br>Simge Kılavuzu                                                                                                    |
|---------------------------------------|----------------------------------|----------------------------------------------------------------------------------------------------|
| Kullanım Uyarıları                    | 3 3 3 3 3 4 4 4 4 4 4 4          | Nominal USB BUS Power ile donatılmıştır<br>Kurulumla İlgili<br>Veri Kablosu Kullanımı<br>Şok<br>Nem<br>Mıknatıslar<br>Sökme ve Etiketi Çıkarma<br>Önemli Verilerinizi Mutlaka Yedekleyin<br>Düzenli Virüs Taraması<br>Ürünü temizleme<br>Denetimle İlgili<br>Donanımı Güvenle Kaldırma |
| Giriş                                 | 6                                | Donanımı Güvenle Kaldırma                                                                                                    |
| Özellikler                            | 7                                | M3 Portable/S3 Portable                                                                                                    |
| Portable Series Ürününüzü<br>Bağlama  | 8<br>9<br>10                     | Kurulum<br>Windows<br>Macintosh                                                                                                    |
| Portable Series Ürününüzü<br>Kullanma | 11<br>11<br>13<br>13<br>14       | Dosya Kopyalama / Taşıma<br>Çıkarılabilir Disk Yöntemi<br>Portable Series Ürününüzü Güvenli Biçimde Kaldırma<br>Windows için<br>Macintosh için                                                                                                    |
| Portable Series Yazılımı              | 15<br>15<br>17                   | Samsung Drive Manager Yazılımı<br>Samsung Drive Manager Kurulumu<br>Samsung Drive Manager Yazılımını Kullanma                                                                                                    |
| Sorun Giderme                         | 19                               | SSS                                                                                                    |
| Ek                                    | 20<br>20<br>20<br>20<br>21<br>21 | Bölümlendirme ve Dosya Sistemi Türünü Değiştirme<br>FAT32 Olarak Yeniden Biçimlendirme<br>NTFS32 Olarak Yeniden Biçimlendirme<br>Macintosh'ta Biçimlendirme<br>Ürün Sertifikaları<br>FCC                                                                                               |

## Giriş

Portable Series Harici Sabit Sürücü, USB 2.0 ve USB 3.0'ı\* destekleyen yüksek performanslı bir harici sabit sürücüdür. Portable Series Harici Sabit Sürücü, geleneksel masaüstü disk sürücülerinden farklı olarak, bilgisayarınızı ayırmak gerekmeden sisteminize hemen daha büyük depolama kapasitesi eklemenize olanak verir.

Yani Portable Series Harici Sabit Sürücünüz kullanımınız için tamamen bölünmüş ve biçimlendirilmiş olarak gelir ve yalnızca USB bağlantı noktasından bilgisayarınıza takarak, sürücüye hemen erişebilirsiniz.

Portable Series, Harici Sabit Sürücülerin kolay kullanımına olanak veren Windows tabanlı bir entegre yönetim yazılımı olan Samsung Drive Manager ile birlikte gelmektedir.,

Samsung Drive Manager; otomatik yedekleme, dosya/klasör güvenliği, sürücü kilidi, sürücü tanısı, bölüm kurulumu ve güç ayarlarını da içeren çeşitli işlevleri destekler.

\* M3 Portable : USB 3.0 S3 Portable : USB 3.0

## Özellikler (M3 Portable, ve S3 Portable)

| Kategori              | S3 Portable                | M3 Portable                 |  |
|-----------------------|----------------------------|-----------------------------|--|
| Arabirim              | Super Speed USB            |                             |  |
| Aktarım Hızı          | Maksimum 5 Gbps            |                             |  |
|                       | USB Host Power             |                             |  |
| İclotim Sictomi       | Windows XP / Vista / 7 / 8 |                             |  |
| işielini olsleni      | Mac OS X 10.4.8 veya Üstü  |                             |  |
| Sabit Disk Kapasitesi | 500GB / 1TB                | / 1.5TB / 2TB               |  |
| Boyutlar (G x Y x U)  | (82mm x 15.6mm x 111mm)    | (81.9mm x 17.6mm x 110.6mm) |  |
| Biçimlendirme Sistemi | NT                         | FS                          |  |

#### Sistem Gereksinimleri

- PC : Windows XP / Vista / 7 / 8
- Macintosh : Mac OS X 10.4.8 veya Üstü
- Daha iyi performans ve güvenilirliğin tadını çıkarmak için işletim sisteminizi en son sürüme yükseltin.

#### Bileşenler

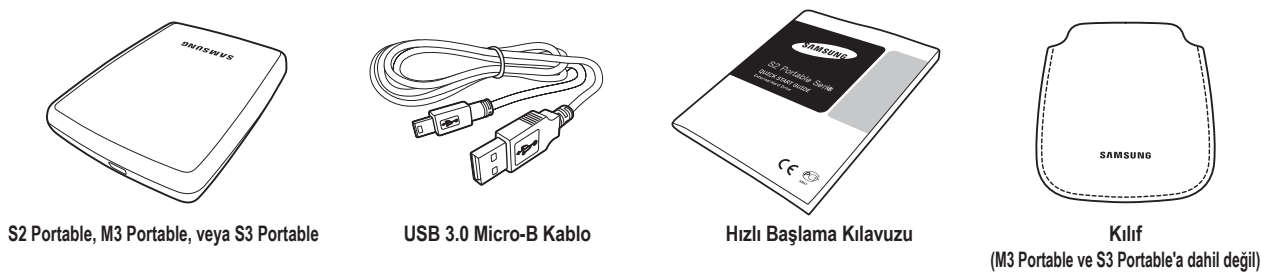

\* Portable Series Harici Sabit Sürücü satın aldığınızda, tüm bileşenlerin ürün paketinize eklendiğinden emin olun.

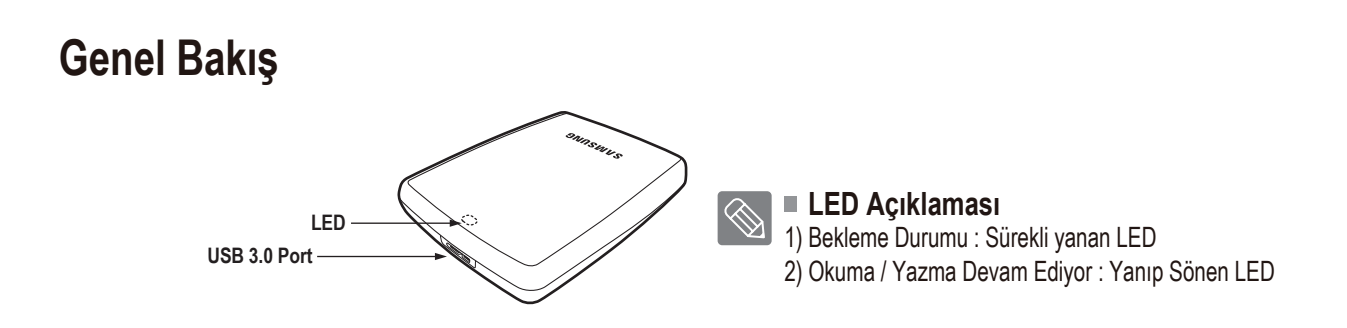

Sabit Sürücü ürününü Maksimum hızında kullanmak için, USB 3.0 arabirimini destekleyen bir PC veya Ana Bilgisayar Kartına gereksiniminiz vardır.

## M3 Portable veya S3 Portable Ürününüzü Bağlama

#### Kurulum

Bilgisayarın, Sistem Gereksinimleri'nde özetlenen minimum sistem gereksinimlerini karşıladığını doğrulayın. USB kablosunu, Şekil 1 ve 2'de gösterildiği gibi masaüstü/dizüstü bilgisayara takın:

• Şekil 1. Masaüstü Bilgisayara Bağlama

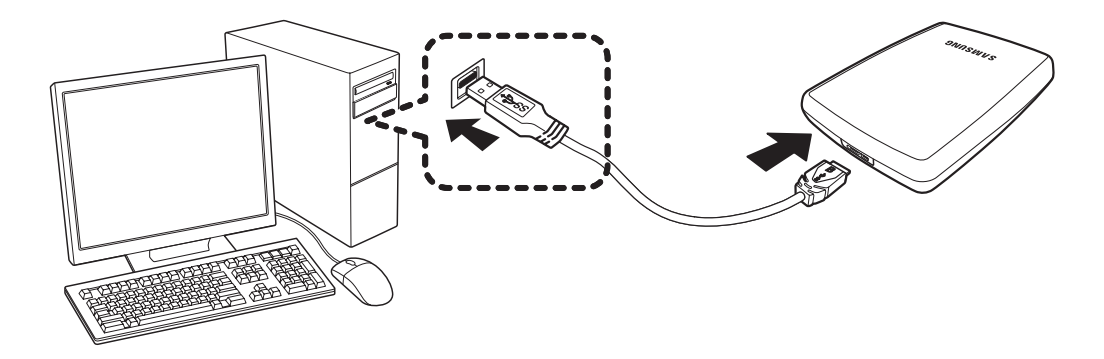

• Şekil 2. Dizüsüt Bilgisayara Bağlama

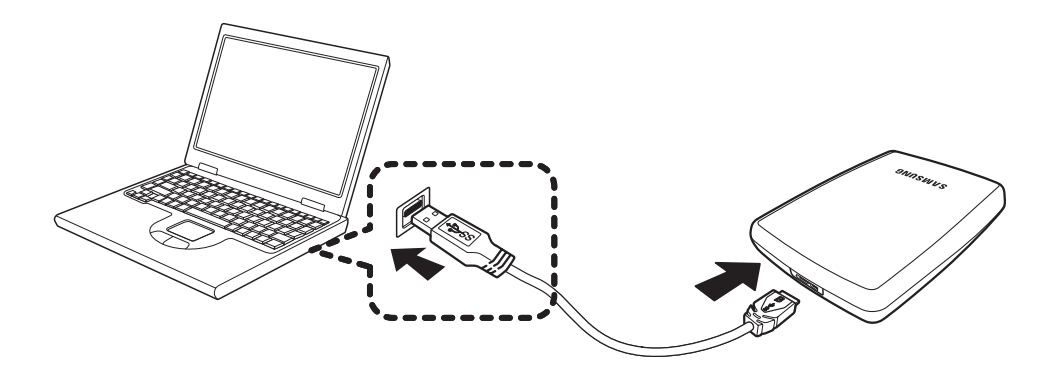

Sabit Sürücü ürününü Maksimum hızında kullanmak için, USB 3.0 arabirimini destekleyen bir PC veya Ana Bilgisayar Kartına gereksiniminiz vardır.

#### Windows

Portable Series Harici Sabit Sürücüyü bilgisayara bağladığınızda sistem tepsisinde, ekranın sağ alt köşesinde küçük bir simge belirir.

• Şekil 3. Harici cihaz belirten Sistem Tepsisi

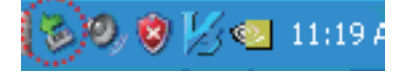

İşletim sistemi "Samsung" sürücüyü tanır ve "Bilgisayarım"ın altında görüntüler.

• Şekil 4. Windows Explorer'da yeni bir Samsung sürücü göreceksiniz

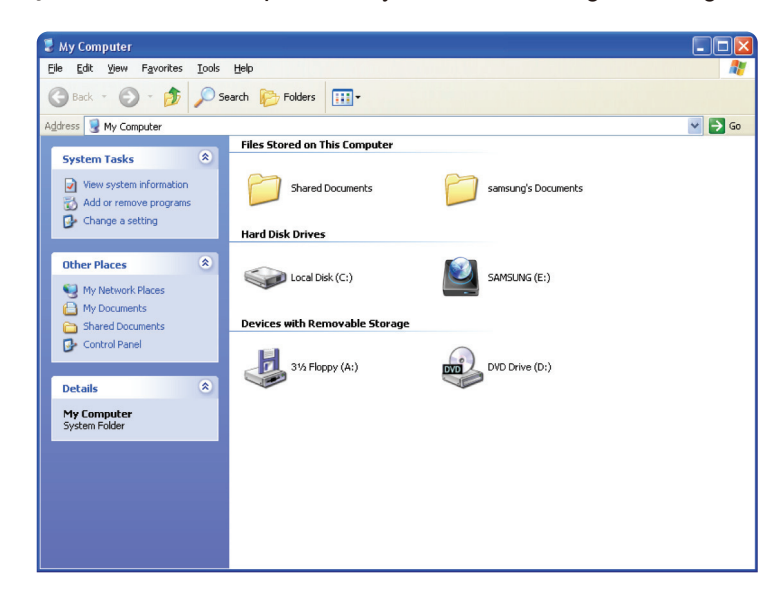

Artık Samsung Portable Series Harici Sabit Sürücüyü kullanmaya hazırsınız.

#### Macintosh

Portable Series Harici Sabit Sürücünüzü bilgisayara takın. Macintosh işletim sisteminiz daha sonra bir SAMSUNG sürücüsü simgesi oluşturur.

• Şekil 5. Macintosh Harici Sabit Sürücü bağlantı simgesi

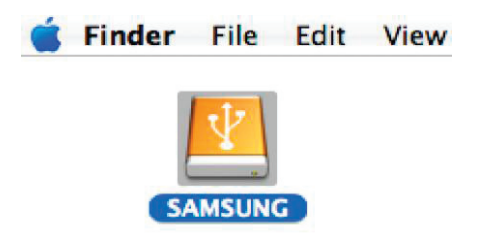

SAMSUNG simgesi tıklatıldıktan sonra aşağıdaki klasör görüntülenir.

• Şekil 6. Macintosh Klasörleri

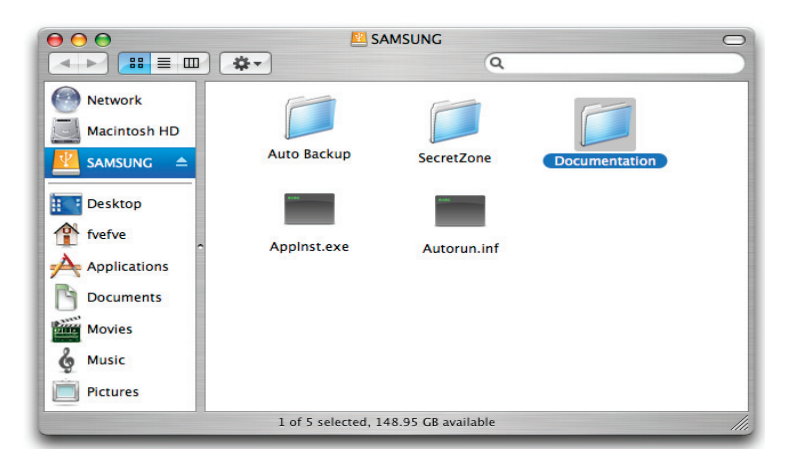

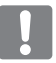

Artık Samsung Portable Series Harici Sabit Sürücüyü kullanmaya hazırsınız. (Portable Series Harici Sabit Sürücünüze dahil edilen yazılım, Mac işletim ortamını desteklemez.)

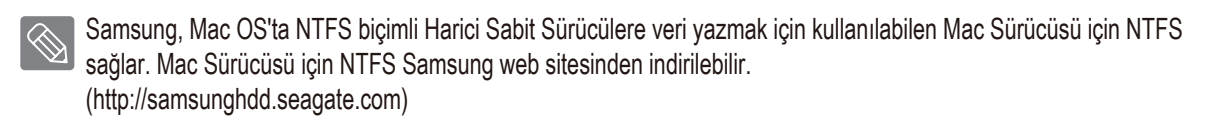

## Portable Series Ürününüzü Kullanma

#### Dosya Kopyalama / Taşıma

Yeni Portable Series Harici Sabit Sürücünüzü başarıyla kurdunuz, yeni Portable series ürününüzden bilgisayarınıza ve tersi yönde dosyalar veya tam klasörler kopyalayabilir veya taşıyabilirsiniz.

Kopyalama ile Taşıma arasındaki farkın anlaşılması önemlidir.

Kopyalama :Dosyanın veya klasörün aynısından oluşturmak ve onu, iki kopyanız olacak şekilde depolamaktır. Taşıma :Bir klasör veya dosyayı bir konumdan alıp, bir başka konuma yerleştirmektir.

BİR KLASÖR VEYA DOSYAYI TAŞIDIĞINIZDA, ARTIK BİR YEDEK KOPYANIZ YOKTUR.

Dosyaları bilgisayarınızdan Portable Series Harici Sabit Sürücüye yapıştırın (Çıkarılabilir Disk Yöntemi).

#### Dosya Kopyalama / Taşıma

Bu kılavuzun amaçları açısından, bilgisayarınızın C sürücüsünde Temp klasörünün bir kopyasını oluşturacağız ve Portable Series Harici Sabit Sürücüye yapıştıracağız.

Windows Masaüstünden aşağıdakileri tıklatın:

```
Başlat - Programlar - Donatılar - Windows Explorer
```

#### • Şekil 7. Windows Explorer'a Başlama

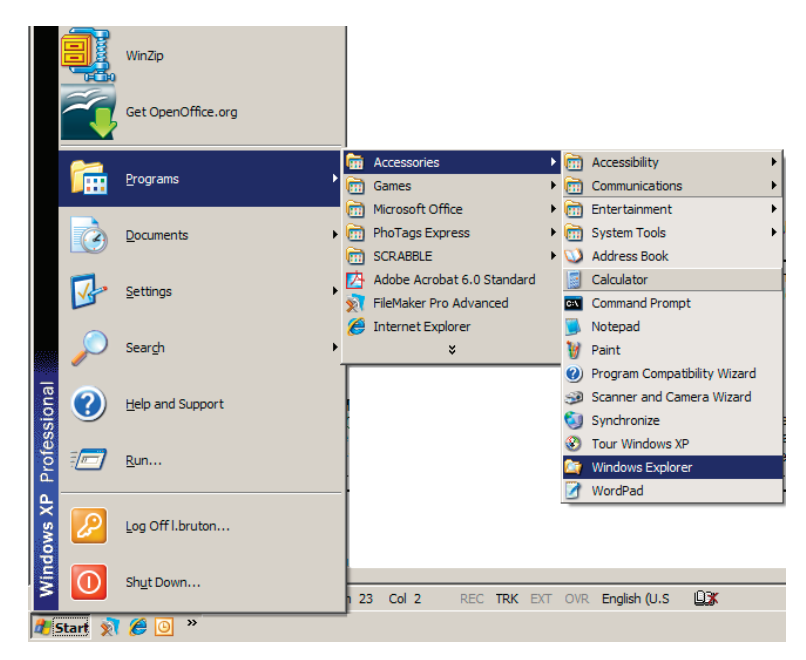

Windows Explorer'dan, çeşitli sürücü harfleri göreceksiniz; A, C, C sürücüsü yerel Sabit Sürücünüzdür. Portable Series büyük olasılıkla E sürücüsü olur, ancak herhangi bir sürücü harfi olabilir. Bu kılavuzun amaçları açısından, Portable Series'in E sürücüsü olduğunu kabul edeceğiz. Ayrıca, klasörleri ve dosyaları kopyalama pratiği için, Temp klasörünü Portable Series'e kopyalayacağız.

Windows Explorer ekranından: Yerel Disk C'yi Tıklatın Sağdaki bölmeden: Temp klasörünü sağ tıklatın → Kopyala'yı tıklatın

• Şekil 8. Bir dosya veya klasörü Sağ Tıklattığınızda bir başka menü gelir.

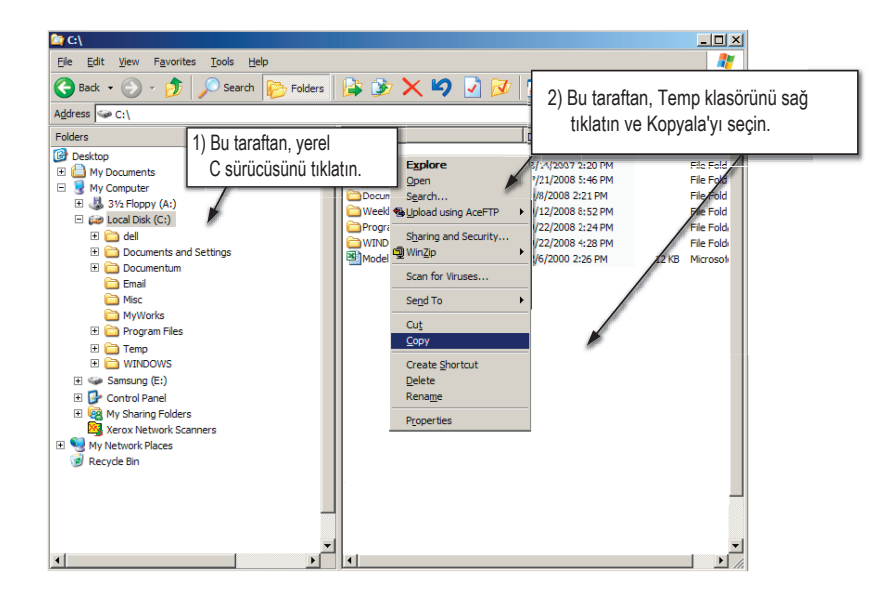

Şimdi Temp klasörünü Yerel C sürücüsünden Samsung E sürücüsüne kopyalayacağız. Windows Explore'da soldaki bölmeden : Samsung E'yi Sağ Tıklatın → Yapıştır'ı Tıklatın

Şekil 9. eniden Sağ Tıklatarak, Temp dosyasını Portable Series sürücüsüne yapıştırabiliriz

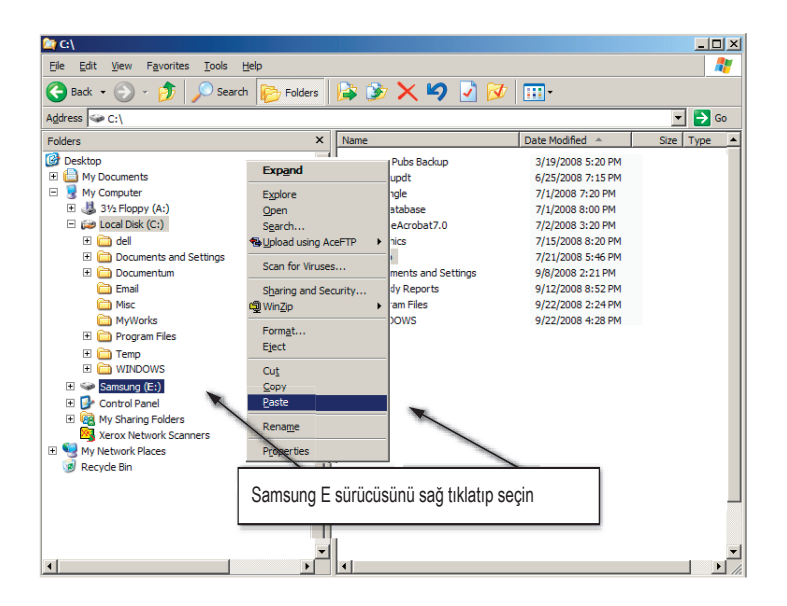

**NOTE :** Dosya aktarımı sırasında USB kablosunun çıkarılması bilgisayarınıza ve/veya Portable Series Harici Sabit Sürücüye zarar verebilir. USB kablosunu çıkarmanız gerekirse, önce aktarma işleminin tamamlanmasını bekleyin ve sonra "Donanımı Güvenle Kaldır" seçeneğini kullanarak çıkarın.

## Portable Series Ürününüzü Güvenli Biçimde Kaldırma

#### Windows için

Sağ alt köşesinde, sistem tepsisinden ok simgesini sağ tıklatın.

• Şekil 10. Araç çubuğu, ekranın sağ alt kısmında bulunur.

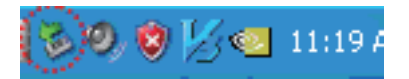

"Donanımı Güvenle Kaldır"ı tıklatın.

• Şekil 11. 'Donanımı Güvenle Kaldır' istemi, sisteminize bağlı olan her cihazı listeler.

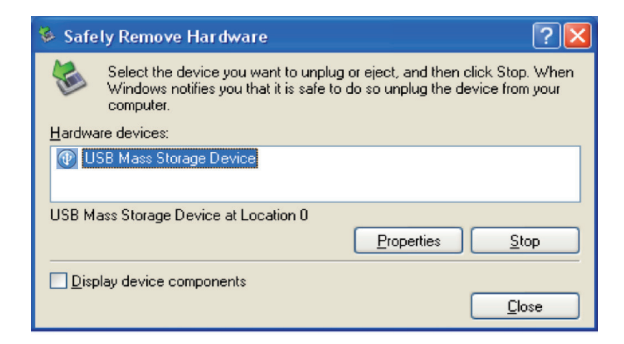

"Samsung Portable Series USB aygıtı"nı tıklatın.

 Şekil 12. Bu istem, Yerel Sabit sürücünüz ve Portable Series Sabit sürücünüz gibi Yığın Depolama Aygıtlarının tümünü listeler.

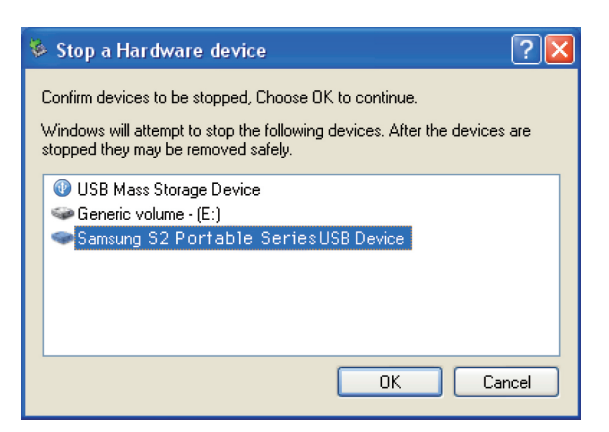

"Donanımı Güvenle Kaldır" mesajını gördüğünüzde, cihazı güvenle sistemden çıkarabilirsiniz.

Harici sabit sürücünüzü güvenle kaldırmak için Samsung Drive Manager'ın Güvenle Kaldır düğmesini kullanın.

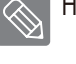

[Güvenle Kaldır düğmesi]

#### Macintosh için

Sabit sürücü simgesini tıklatın ve ""SAMSUNG" öğesini çıkar" seçeneğini belirleyin.

 Şekil 13. Macintosh'ta, USB simgesini tıklatın ve "SAMSUNG" öğesini çıkar seçeneğini belirleyin

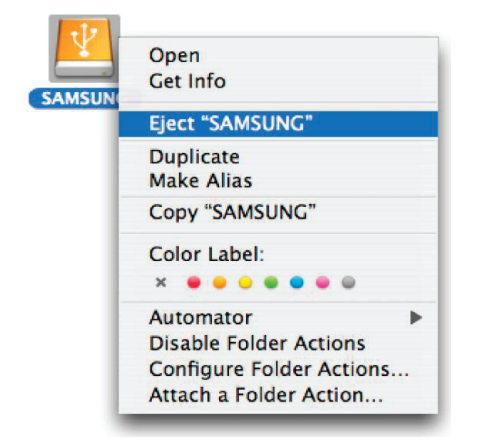

Bu işlem, sürücüyü güvenle kaldırır. Sürücüyü bilgisayardan çıkarmak artık güvenlidir.

Dosya aktarımı devam ederken Portable Series Harici Sabit Sürücünün USB kablosunu bilgisayardan çıkarmayın. Dosya⊠aktarımını kesmek, veri bozulmasına ve/veya Portable Series Harici Sabit sürücünüze zarar verebilir.

### **Portable Series Yazılımı**

#### Samsung Drive Manager Yazılımı

amsung Drive Manager, Harici Sabit Sürücünüzün kolay kullanımı amacıyla sağlanan, Windows için dahil edilmiş yazılımdır. Samsung Drive Manager; Samsung AutoBackup (kişisel yedekleme çözümü), Samsung SecretZone™(kişisel veri koruma çözümü), Samsung Secure Manager (güvenli bir harici sabit disk yönetimi çözümü) ve Samsung External Hard Drive yönetim araçlarını içerir.

Samsung Drive Manager'ın çalışması için, Portable Series ürününüze bağlı bir bilgisayara kurulu olması gerekir.

Ek ayrıntılar için, Portable Series ürününüzle birlikte verilen kullanım kılavuzuna bakın.

Sabit diskiniz güvenlik işlevini desteklemezse, Samsung Secure Manager kullanılamaz.

#### Samsung Drive Manager Kurulumu

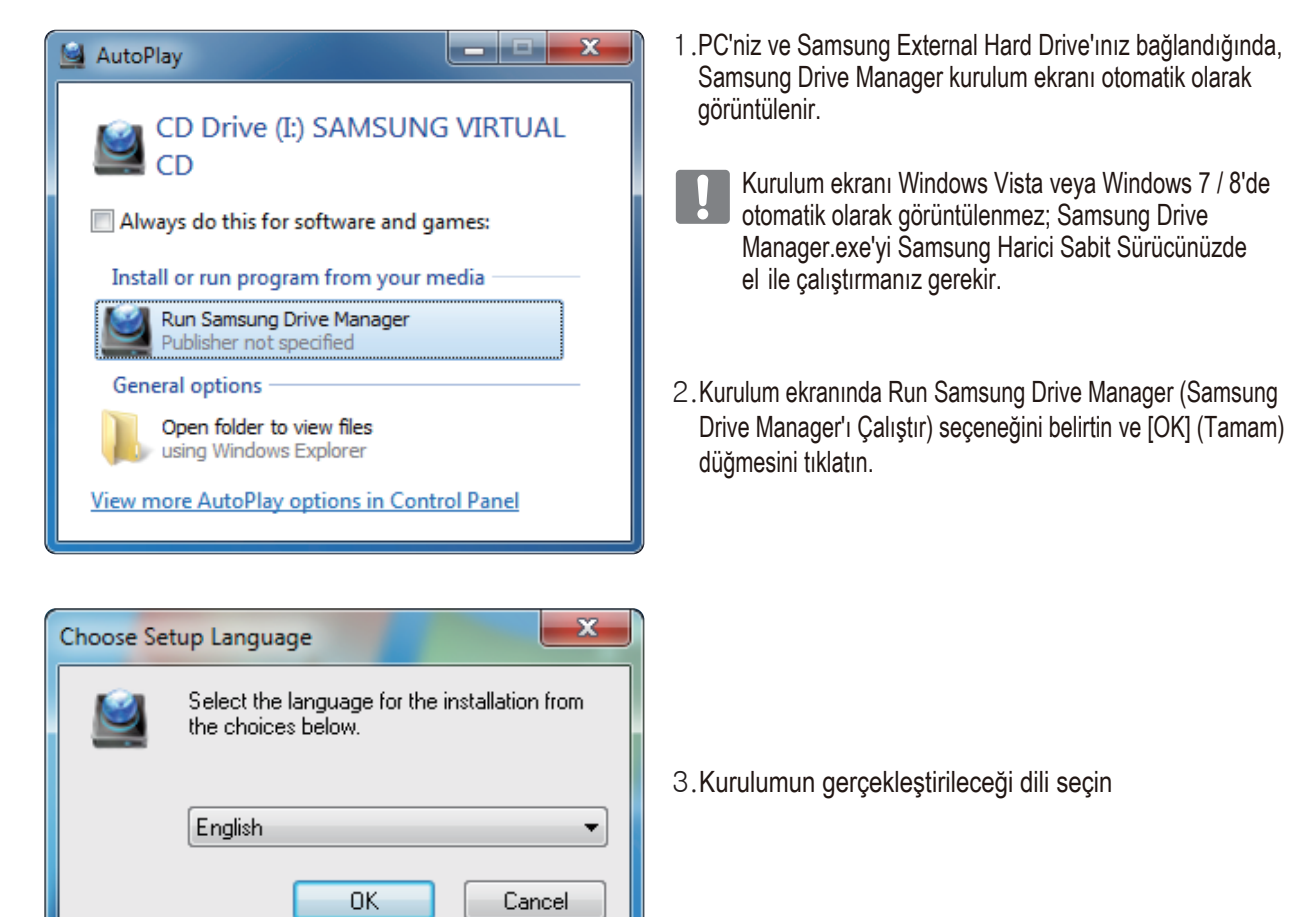

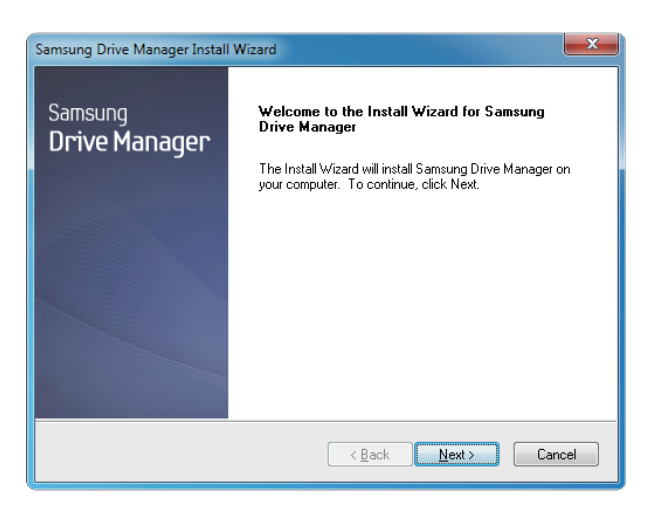

- 4. Hazırlık işlemi tamamlanınca InstallShield Sihirbazı'nın selamlama iletişim kutusu görüntülenir.
- 5. "İleri"yi tıklatın.

| Samsung Drive Manager Install Wizard                                                                                                    | x |
|----------------------------------------------------------------------------------------------------|---|
| License Agreement                                                                                                    |   |
| Please read the following license agreement carefully.                                                                                                    |   |
| Press the PAGE DOWN key to see the rest of the agreement.                                                                                                    |   |
| End-User License Agreement (End-User License Agreement)<br>Please read this document carefully, as it contains important information. This End-User<br>License Agreement ("EULA") is a contract which is entered into between you [an<br>individual or a corporation) and Claus Incorporated (Larus, Inc.) with regard to this<br>software. This software may include other components such as related media, printing,<br>and "online" or electoric documents ("software"), by installing, copying, or using this<br>software, you indicate that you accept the terms in the EULA. If you do not agree with the<br>terms in this EULA, you cannot install or use this software. |   |
| Do you accept all the terms of the preceding License Agreement? If you<br>select No, the setup will close. To install Samsung Drive Manager, you must<br>accept this agreement.<br>InstallShield                                                                                                    |   |
| < <u>B</u> ack Yes No                                                                                                    |   |

6. İletişim kutusunda son kullanıcı lisans sözleşmesi görüntülenir. Sözleşmeyi dikkatle okuyun. "Evet"i seçin.

| Samsung Drive Manager Install Wizard                                                                                |
|----------------------------------------------------------------------------------------------------|
| Choose Destination Location<br>Select folder where setup will install files.                                        |
| Setup will install Samsung Drive Manager in the following folder.                                                   |
| To install to this folder, click Next. To install to a different folder, click Browse and select<br>another folder. |
| Destination Folder                                                                                                  |
| C:\Program Files\Clarus\Samsung Drive Manager Browse                                                                |
| InstallShield                                                                                                    |
| <u> </u>                                                                                                    |

- 7. Samsung Drive Manager için kurulum klasörü seçim ekranı@görüntülenir.
- 8. Kurulum klasörünü belirleyin ve "İleri"yi tıklatın.

| Samsung Drive Manager Install Wizard                                                                                                    | ×     |
|----------------------------------------------------------------------------------------------------|-------|
| Select Program Folder<br>Please select a program folder.                                                                                                    |       |
| Setup will add program icons to the Program Folder listed below. You may type a new fol<br>name, or select one from the existing folders list. Click Next to continue. | der   |
| Program Holder:<br>Gamsung Drive Managel                                                                                                    |       |
| Existing Folders:<br>Accessories<br>Administrative Tools                                                                                                    |       |
| Games<br>Maintenance<br>Startup                                                                                                    |       |
| Tablet PC                                                                                                    |       |
| InstallShield                                                                                                    |       |
| < <u>B</u> ack Next> Ca                                                                                                    | incel |

 Kurulum klasörü seçim ekranında, Samsung Drive Manager simgelerinin kaydedileceği program klasörünü ayarlayın ve "İleri"yi tıklatın.

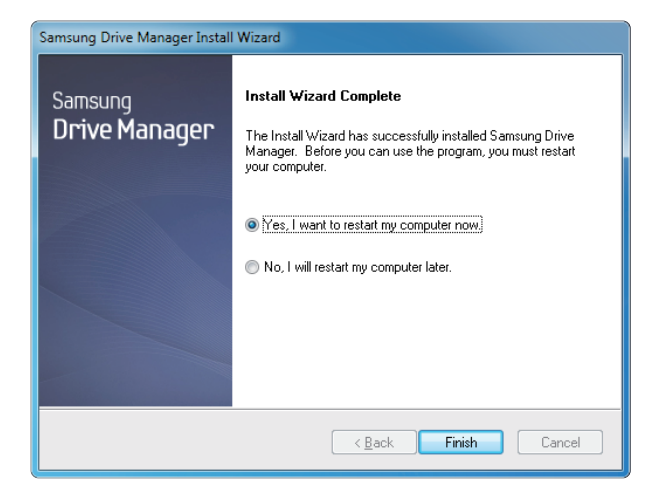

- 10. Programın kurulmasından sonra bilgisayarınız yeniden başlatılabilir.
- 11. Sistem yeniden başlatmayı onaylayın (isteniyorsa) ve "Bitti"yi tıklatın.
  - Samsung Drive Manager'ın normal çalışmasını sağlamak için istendiğinde bilgisayarınızı yeniden başlatın.

#### Samsung Drive Manager Yazılımını Kullanma

Başlat (Windows başlat menüsünden) → Tüm Programlar → Samsung → Samsung Drive Manager'ı seçin.

Program yürütüldüğünde aşağıda gösterilen pencere görüntülenir.

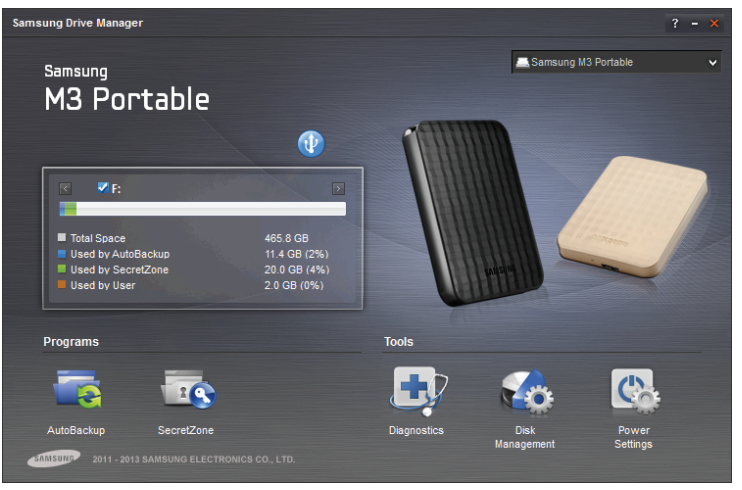

[Samsung Drive Manager Ekranı]

Samsung Drive Manager'ın ana penceresi sürücü bilgilerini, Donanımı Güvenle Kaldır düğmesini, Güvenli Sabit Disk Kilidini Aç düğmesini, program yürütme düğmesini ve araç düğmelerini içerir.

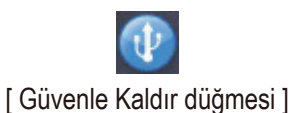

Sabit diskinizi güvenli biçimde çıkarmak için Donanımı Güvenle Kaldır'ı tıklatın.

Bazı modeller bu işlevi desteklemez. Sonra soluk renkli kilidi açma düğmesi görünür.

Yedekleme kaynakları Samsung AutoBackup kullanılarak düzenli olarak yedeklenirse, bunlar yalnızca ilk yedekleme sırasında tam olarak yedeklenir, daha sonra rahatlığınız için gerçek zamanlı yedekleme (yalnızca değişen verilerin otomatik olarak yedeklenmesi için yedekleme verilerini izleme) yapılır.

Samsung SecretZone™, Samsung External Hard Drive'ınızda şifreli disk oluşturmanızı ve kullanmanızı sağlayan kişisel bir bilgi koruma çözümüdür.

Samsung SecretZone™'u kullanarak, önemli, gizli ve kişisel verilerinizi güvenli ve kolay biçimde koruyabilirsiniz.

Bu işlev, güç ayarlarını desteklemeyen Harici Sabit Sürücü ile uyumlu değildir.

Diğer ayrıntılar için, ürünle birlikte verilen Samsung Drive Manager Kullanım Kılavuzu'na bakın. Samsung Drive Manager Kullanım Kılavuzu, Samsung web sitesinden de indirilebilir.

### Sorun Giderme

- USB kablo bağlantısını kontrol edin.
- Harici Sabit Sürücüdeki LED ışığını kontrol edin.
- Portable Series Harici Sabit Sürücü güç kaynağını kontrol edin.
  - Tıkırtı sesi, yetersiz güç göstergesidir.
- Sürücü tanınmıyorsa farklı bir USB bağlantı noktasına takmayı deneyin.

#### SSS

#### S1. Dosya aktarımı çok uzun sürüyor.

C1. - USB 2.0

Bilgisayarınız USB 2.0'ı desteklemiyorsa veya

Portable Series Harici Sabit Sürücüyü bir USB 2.0 bağlantı noktasına takmazsanız, düşük dosya aktarım hızlarıyla karşılaşabilirsiniz. Portable Series Harici Sabit Sürücüsünü farklı bir bağlantı noktasına takmayı deneyin veya bilgisayarınız USB 2.0'ı desteklemiyorsa ayrı bir USB 2.0 bağlantı noktası satın alın.

- USB 3.0

Sabit Sürücü ürününü Maksimum hızında kullanmak için, USB 3.0 arabirimini ve USB 3.0 Kabloyu destekleyen bir PC veya Ana Bilgisayar Kartına gereksiniminiz vardır.

- S1. Portable Series Harici Sabit Sürücünün gerçek depolama kapasitesi ambalajda gösterilen kapasiteden farklı.
- C2. Sürücü için kullanılan dosya sisteminin türü, bölümlendirme düzenlemesi, işletim sisteminin türü ve başka çeşitli etmenler bilgisayarınızın görüntülediği gerçek depolama kapasitesini etkileyebilir. (1 MB=1.000.000 bayt, 1 GB=1.000.000 bayt ve 1 TB=1.000.000.000 bayt.)
- S3. Portable Series Harici Sabit Sürücümü taktım; bilgisayar sisteminin onu tanıdığı görülüyor, ancak sürücü Windows Explorer altında görünmüyor.
- C3 Portable Series Harici Sabit Sürücü varsayılan olarak NTFS'ye biçimlendirilir ve bilgisayarınıza taktığınızda normal olarak çalışır. Bununla birlikte, bölümlendirme silinmişse veya dosya sistemi, Windows'un tanımadığı bir sistemle değiştirilmişse, sürücü Windows Explorer altında görünmez. Sürücüyü FAT32 veya NTFS olarak biçimlendirmeyi deneyin.

(Dikkat: Biçimlendirme, sürücüde depolanan tüm verileri siler.)

#### S4. Windows XP kullanıyorum ve sürücüyü FAT32 olarak biçimlendiremiyorum.

C4. Windows NT'yi izleyen Windows işletim sistemleri 32 GB'a kadar sınırlı FAT32 biçimlendirmeye sahiptir. Dolayısıyla, Portable Series Harici Sabit Sürücünüzü FAT32 olarak biçimlendirmek isterseniz, web sitemizden bir biçimlendirme yardımcı programı indirmeniz gerekecektir. (Dikkat: Biçimlendirme, sürücüde depolanan tüm verileri siler. Devam etmeden önce verilerinizi yedeklemenizi öneririz.)

#### S5. Bilgisayarım düzgün önyükleme yapmıyor.

C5. Sisteminizde S2 Portable Series Harici Sabit Sürücü bilgisayarınıza bağlıyken önyükleme yaparsanız, sisteminizin BIOS'u Harici Sabit Sürücüden önyüklemeye çalışıyor olabilir. BIOS önyükleme dizisini değiştirin veya Harici Sabit Sürücüyü sistemden ayırın ve yeniden önyükleme yapmayı deneyin.

#### S6. Mac kullanıyorum ve dosyaları kopyalayamıyorum.

C6. Sürücü NTFS olarak biçimlendirilmişse, sürücüde depolanan veriler yalnızca Mac sistemleri tarafından okunabilir. Sürücüyü Mac OS X işletim sistemlerinde kullanmak için, Mac Sürücüsü için NTFS kullanın ve sürücünüzü yeniden biçimlendirin.

Mac Sürücüsü için NTFS : Sayfa 12'e bakın

Yeniden biçimlendirme: Sayfa 2V2'e bakın

## Ek

UYARI - SÜRÜCÜNÜZÜN BÖLÜMLENDİRİLMESİ VE BİÇİMLENDİRİLMESİ, SÜRÜCÜDEKİ TÜM DOSYALARI KALICI OLARAK SİLER. TÜM DOSYALARINIZI YEDEKLEMEDEN VE GÜVENİLİRLİK VE OKUNABİLİRLİĞİ KONTROL ETMEDEN BUNU YAPMAYI DENEMEYİN.SSS

#### Bölümlendirme ve Dosya Sistemi Türünü Değiştirme

Portable Series Harici Sabit Sürücünüz bölümlendrilebilir ve dosya sistemi türü değiştirilebilir.

- FAT32 Olarak Yeniden Biçimlendirme
- NTFS Olarak Yeniden Biçimlendirme
- Macintosh'ta Yeniden Biçimlendirme

#### FAT32 Olarak Yeniden Biçimlendirme

- Samsung Format Utility veya Samsung Drive Manager kullanarak harici sabit disk sürücünüzü FAT32 olarak yeniden biçimlendirin.

Samsung Format Utility : samsunghdd.seagate.com'da oturum açın Samsung Drive Manager : Sayfa 17'ye bakın.

#### NTFS Olarak Yeniden Biçimlendirme

Aşağıda Windows XP'de NTFS olarak biçimlendirme açıklanmaktadır:

- Portable Series Harici Sabit Sürücüyü bilgisayara takın.
- Ekranın sol alt köşesinden "Başlat"ı tıklatın.
- "Bilgisayarım"ı sağ tıklatın, sonra "Yönet"i seçin.
- "Bilgisayar Yönetimi" aracından "Disk Yönetimi" seçeneğini belirleyin.
- Biçimlendirmek istediğiniz sürücüyü sağ tıklatın ve sonra "Bölümü Sil" seçeneğini belirleyin.
- Sürücü bölümlendirmesi silinince, biçimlendirmek istediğiniz sürücüyü sağ tıklatın, sonra aşağıdaki diyagramda gösterildiği gibi "Yeni Bölümlendirme" seçeneğini belirtin.
- Bölüm Oluşturma Sihirbazı'ndan "Birincil Bölüm"ü seçin ve sonra istediğiniz bölüm boyutunu girin.
- "Dosya Sistemi" menüsünden "NTFS" ve biçimi seçin.

#### Macintosh'ta Biçimlendirme

Aşağıda Mac OS X'te biçimlendirme açıklanmaktadır:

- Mac OS X'in "Disk Yardımcı Programı" aracını başlatın.
- Masaüstünden ana sürücü klasörünü açın. "Uygulamalar" klasörünü ve ardından "Yardımcı Programlar" klasörünü açın.
- "Disk Yardımcı Programı" dosyasını seçin.
- Yeniden biçimlendirmek istediğiniz sürücüyü seçin.
- "Sil" menüsünü seçin.
- "Birimi Yeniden Biçimlendirme" menüsünden "Genişletilmiş Mac OS (kayıtlı)" seçeneğini belirleyin ve ardından "Sil" düğmesini tıklatın
- Biçimlendirme tamamlanınca sürücü masaüstünüzde görünür.

#### Gaminio sertifikatai

CE (European Union/Community) FCC (Federal Communications Commission) C-TICK CHINA RoHS 20 CU BSMI (Bureau of Standards, Metrology and Inspection) NRTL CB NEMKO

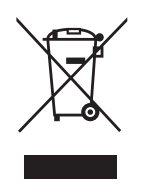

Ürün, aksesuar veya literatürdeki bu işaret, ürünün ve elektronik aksesuarlarının (örneğin şarj cihazı, kulaklık, USB kablosu) kullanım sürelerinin sonunda diğer ev atıklarıyla birlikte atılmaması gerektiğini belirtir. Çevre ve insan sağlığına zarar vermesi olasılığına engel olmak için, lütfen bu öğeleri diğer atık türlerinden ayırın ve malzeme kaynaklarının yeniden kullanımını desteklemek için, onları sorumlu şekilde geri dönüştürün.

Ev kullanıcıları, çevresel açıdan güvenli geri dönüşüm için bu öğeleri nereye ve nasıl götürebilecekleri konusundaki ayrıntılar için, bu ürünü satın aldıkları satıcıya veya yerel devlet dairesine başvurmalıdır.

İşletme kullanıcıları tedarikçilerine başvurmalı ve satın alma sözleşmelerinin hüküm ve koşullarını kontrol etmelidirler. Bu ürün ve elektronik aksesuarları imha için diğer ticari atıklarla karıştırılmamalıdır.

### FCC

| IMPORTANT NOTE: FCC Caution Statement         Any changes or modifications not expressly approved by the party responsible for compliance could v operate this equipment.         Regulatory Compliance                                                                                                    | oid the user's authority to                                                                                                    |
|----------------------------------------------------------------------------------------------------|----------------------------------------------------------------------------------------------------|
| Regulatory Compliance                                                                                                    |                                                                                                    |
|                                                                                                    |                                                                                                    |
| <ul> <li>IMPORTANT NOTE: FCC Compliance statement         This equipment has been tested and found to comply with the limits for a Class B digital device, pursus             Rules. These limits are designed to provide reasonable protection against harmful interference in a re             This equipment generates, uses and can radiate radio frequency energy and, if not installed and used             instructions, may cause harmful interference to radio communications. However, there is no guaranter             occur in a particular installation. If this equipment does cause harmful interference to radio or televisio             determined by turning the equipment off and on, the user is encouraged to try to correct the interferen             measures:</li></ul> | ant to Part 15 of the FCC<br>sidential installation.<br>In accordance with the<br>that interference will not<br>n reception, which can be<br>ce by one of the following<br>ed.<br>ns:<br>received, including<br>with the unit to |
|                                                                                                    |                                                                                                    |

Tüm hakları saklıdır. Seagate, Seagate Technology LLC veya onun Amerika Birleşik Devletleri ve/veya başka ülkelerdeki bağlı şirketlerinin ticari markası veya kayıtlı ticari markasıdır. Samsung ve Samsung logosu Samsung Electronics Co., Ltd.'nin ticari markalarıdır. Diğer tüm ticari veya kayıtlı ticari markalar ilgili sahiplerinin mülkiyetindedir. Sabit sürücü kapasitesinden söz ederken bir gigabayt veya GB bir milyar bayta; bir terabayt veya TB trilyon bayta eşittir. Bilgisayarınızın işletim sistemi farklı bir ölçüm standardı kullanabilir ve daha düşük kapasite bildirebilir. Ayrıca, listelenen kapasitenin bir miktarı biçimlendirme ve diğer işlevler için kullanılır ve veri depolama için kullanılamaz. Çeşitli uygulamalar için miktara dayalı kullanım örnekleri gösterim amaçlıdır. Gerçekte kullanılan alan miktarı dosya boyutu, dosya biçimi, özellikler ve uygulama yazılımı gibi çeşitli faktörlere bağlı olarak değişiklik gösterebilir. Şifreleme içeren donanım ve yazılımın ihracı veya yeniden ihracı ABD Ticaret Bakanlığı, Endüstri ve Güvenlik Bürosu (daha fazla bilgi için www.bis.doc.gov adresini ziyaret edin) tarafından düzenlenebilir ve ABD dışında ithalat ve kullanım açısından denetlenebilir. Gerçek veri oranları, işletim ortamı ve diğer faktörlere bağlı olarak değişiklik gösterebilir. Gerçek veri oranları, işletim ortamı ve diğer faktörlere bağlı olarak değişiklik gösterebilir.

Seagate Technology LLC, 10200 S. De Anza Blvd, Cupertino, CA 95014 U.S.A. Seagate Technology International, Koolhovenlaan 1, 1119 NB Schiphol-Rijk, The Netherlands